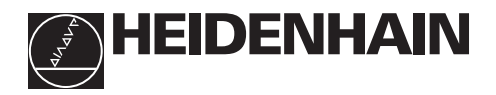

# Arbeta med lägesindikator ND 510

# ND 550

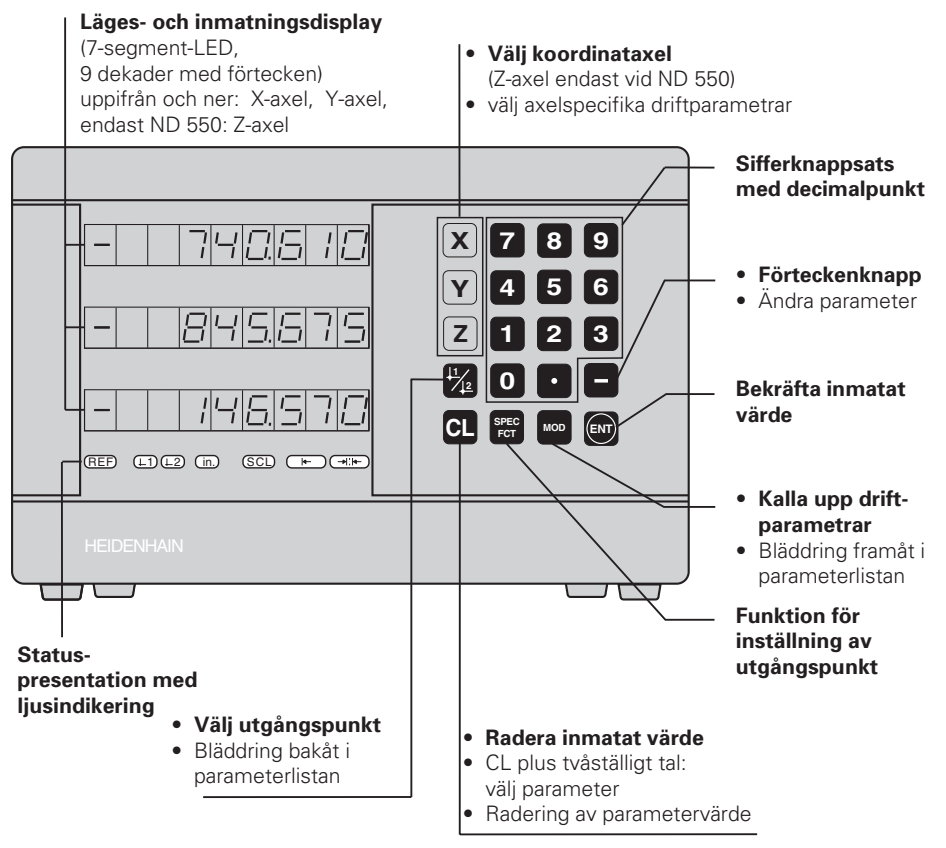

| Indikeringsfält         | Betydelse                                                                                                    |  |  |  |  |
|-------------------------|----------------------------------------------------------------------------------------------------|--|--|--|--|
| REF                     | Referensmärket har passerats – utgångspunkterna sparas<br>även vid strömavbrott.<br><b>Blinkande:</b> Indikatorn väntar på referenspunktssökning. |  |  |  |  |
| in.                     | Positionsvärdet presenteras i tum (inch).                                                                                                    |  |  |  |  |
| <b>↓</b> 1 / <b>↓</b> 2 | Utgångspunkt 1 / utgångspunkt 2 har valts.                                                                                                    |  |  |  |  |
| SCL                     | Skalfaktor är aktiv.                                                                                                    |  |  |  |  |
| <b>←</b>                | Inställning av utgångspunkt till arbetsstyckets kant.<br><b>Blinkande:</b> Indikatorn väntar på godkännande av funktionen.                        |  |  |  |  |
| →¦⊧–                    | Inställning av utgångspunkt till arbetsstyckets mittlinje<br><b>Blinkande:</b> Indikatorn väntar på godkännande av funktionen.                    |  |  |  |  |

HEIDENHAIN längdmätsystem med sinusformade utgångssignaler kan anslutas till lägesindikator ND 510 och ND 550.

Längdmätsystemen är utrustade med ett eller flera - vid flera ofta av typen "avståndskodade" - referensmärken. Vid förflyttning över referensmärket erhålles en signal som bestämmer positionen för referenspunkten.

Vid ett förnyat strömpåslag kan man genom förflyttning över referenspunkten återskapa det genom inställning av utgångspunkten angivna förhållandet mellan givarens position och det presenterade värdet.

Vid avståndskodade referensmärken är en förflyttning på maximalt 20 mm tillräcklig för att återskapa förhållandet mellan givarens position och presentationsvärde efter ett strömpåslag.

# Uppstart

#### Slå på lägesindikatorn

Slå på lägesindikatorn med nätströmbrytaren på lägesindikatorns baksida.
 Lägesindikatorn visar Ener. <u>Ener.</u> och ljusfältet **REF blinkar**.

#### Starta referenspunktssökning

Tryck på knappen ENT. Indikatorn visar avståndet mellan referenspunkten och den sist registrerade utgångspunkten, ljusfältet **REF lyser** och **decimalpunkten blinkar**.

#### Förflyttning över referenspunkten i varje axel

> Förflytta axlarna tills lägesindikatorn börjar räkna och decimalpunkterna lyser.

Lägesindikatorn är nu driftklar.

Om referenspunktsutvärdering **inte** önskas, trycker man på knappen **CL** istället för knappen ENT.

# Inställning av utgångspunkt

Genom ändring av utgångspunkten kan lägesindikatorns positionsvärde justeras så att det motsvarar en lämplig givarposition. Man kan använda två av varandra oberoende utgångspunkter. Man växlar enkelt mellan de båda utgångspunkterna med en knapptryckning. Använd utgångspunkt 2 när kedjemått önskas!

- ➤ Välj utgångspunkt.
- Välj koordinataxel, i vilken verktyget skall förflyttas, exempelvis X-axeln.

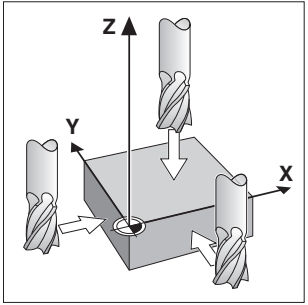

Tangering med verktyget

- Tangera arbetsstycket med verktyget.
  Ange verktygesentrymete negticen med bill
- Ange verktygscentrumets **position** med hjälp av sifferknappsatsen, exempelvis X = - 5 [mm]. **Minustecknet** kan anges först när det finns minst en siffra i displayen.
- Tryck på knappen ENT.
  Lägesindikatorn lagrar siffervärdet för denna verktygsposition.

De andra axlarnas utgångspunkter ställs in på samma sätt, vilket har beskrivits ovan.

# Funktioner för inställning av utgångspunkt

Med hjälp av lägesindikatorns specialfunktioner (eng. **spec**ial **f**un**ct**ions) kan en kant eller en mittlinje på arbetsstycket ställas in som utgångslinje. Vid SPEC FCT tar ND:n hänsyn till **verktygsdiametern**, vilken man anger i driftparameter **P25**.

#### Inställning av utgångslinje till arbetsstyckets kant

#### Välj utgångspunkt.

- Tryck en gång på knappen SPEC FCT. Ljusfältet "Arbetsstyckets kant som utgångslinje" blinkar.
- Tryck på knappen ENT. Ljusfältet lyser.
- Välj koordinataxel, i vilken verktyget skall förflyttas. Den valda axeln visas ljusare.
- ► Tangera arbetsstycket med verktyget.

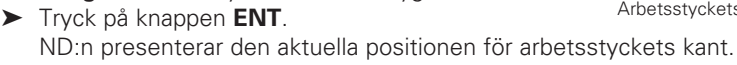

- Ange det nya koordinatvärdet för den tangerade kanten på arbetsstycket.
- Tryck på knappen ENT. ND:n ställer in det nya värdet för arbetsstyckets kant och presenterar positionen för verktygets centrum i förhållande till den nya utgångspunkten.

Funktionen avslutas automatiskt.

#### Inställning av utgångslinje till mittlinjen mellan två kanter på arbetsstyckets

#### Välj utgångspunkt.

- Tryck två gånger på knappen SPEC FCT. Ljusfältet "Mittlinje som utgångslinje" blinkar.
- Tryck på knappen ENT. Ljusfältet lyser.
- Välj koordinataxel, i vilken verktyget skall förflyttas. Den valda axeln visas ljusare.
- Tangera den första kanten på arbetsstycket med verktyget.
- Tryck på knappen ENT.
  Decimalpunkten blinkar i displayen.
- > Tangera den andra kanten på arbetsstycket med verktyget.
- Tryck på knappen ENT.
  ND:n presenterar den aktuella positionen för mittlinjen.
- Ange det nya koordinatvärdet för mittlinjen mellan de bägge tangerade kanterna på arbetsstycket.
- Tryck på knappen ENT.
  ND:n ställer in det nya värdet för mittlinjen och presenterar positionen för verktygets centrum i förhållande till den nya utgångspunkten.

Funktionen avslutas automatiskt.

#### Avbryt funktioner för inställning av utgångspunkt

Avbrott, då ljusfältet för funktionen blinkar:

► Tryck på knappen CL.

Avbrott, då ljusfältet för funktionen **lyser**:

> Tryck på knappen SPEC FCT.

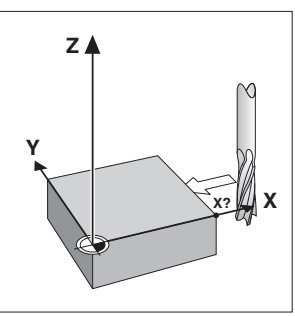

Arbetsstyckets kant som utgångslinje

Mittlinje som utgångslinje

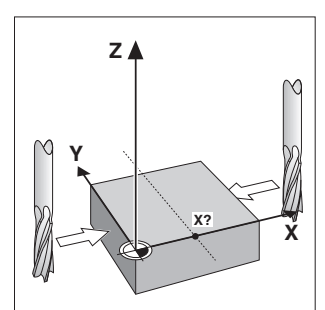

# Arbeta med skalfaktorer

Lägesindikatorn kan förlänga eller förkorta en förflyttningssträcka med en **skalfaktor**. För att åstadkomma detta anger man en individuell skalfaktor för varje axel i användarparameter P12 och aktiverar funktionen "skalfaktor" via användarparameter P11. Ljusfältet **SCL** lyser.

# Felmeddelanden

| Meddelande                                   | Orsak och resultat                                                                         |  |  |  |  |
|----------------------------------------------|--------------------------------------------------------------------------------------------|--|--|--|--|
| <i>EFFOF 09</i>                              | Framkörningssträcka för kort vid funktion för inställning av utgångspunkt (SPEC FCT)       |  |  |  |  |
| EFF0# 10                                     | Otillåtet siffervärde för parameter eller kompenseringsvärde                               |  |  |  |  |
| EFF51 12                                     | Inmatat värde ej presenterbart                                                             |  |  |  |  |
| еггаг зн                                     | Ingångsfrekvensen för hög för mätsystemsingången<br>(t.ex. för hög förflyttningshastighet) |  |  |  |  |
| EFFOF 53                                     | Intern räknare överskriden                                                                 |  |  |  |  |
| EFFOF SS                                     | Fel vid referenspunktssökning                                                              |  |  |  |  |
| EFFOF 80<br>EFFOF 82<br>EFFOF 83<br>EFFOF 84 | Vid återkommande fel: kontakta Er HEIDENHAIN representant!                                 |  |  |  |  |
| <i>EFFDI</i> F 95                            | Kompenseringsvärden för ickelinjär axelkompensering raderade                               |  |  |  |  |
| EFF0F 97                                     | Utgångspunkten har raderats                                                                |  |  |  |  |
| EFF0F 99                                     | Kontrollera driftparametrarna!                                                             |  |  |  |  |

Om **alla decimalpunkterna lyser**, är mätvärdet för stort eller för litet: Ställ in en ny utgångspunkt **eller** kör tillbaka.

#### Radera EFFEF felmeddelande

När felorsaken har åtgärdats kan ett felmeddelande återställas:

► Tryck på knappen CL.

# Icke linjär axelfelskompensering

Om man vill använda icke linjär axelfelskompensering måste man:

- Aktivera funktionen med driftparameter P40.
- Referenspunktssöka efter uppstart.
- Lägga in kompenseringsvärden i tabellen.

Man kan ange kompenseringsvärden via 16 stödpunkter för varje axel. För att bestämma kompenseringsvärdena med ett kontrollmätsystem från HEIDENHAIN, t.ex. VM 101, måste man välja REF-presentation.

#### Kalla upp kompenseringstabellen

 Välj driftparameter P00 och ange kodnummer 105 296. Använd följande knappar för inmatningen:

| Кпарр                   | Funktion                                                                         |  |  |  |
|-------------------------|----------------------------------------------------------------------------------|--|--|--|
| MOD                     | Lagra inmatat värde och kalla upp nästa inmatningsparameter.                     |  |  |  |
| <u>↓</u> 1 / <u>↓</u> 2 | Lagra inmatat värde och kalla upp den föregående inmatningspara-<br>metern.      |  |  |  |
| SPEC FCT                | Välj REF-presentation.                                                           |  |  |  |
| ENT                     | <ul><li>Lagra inmatat värde.</li><li>Lämna kompenseringstabellen.</li></ul>      |  |  |  |
| CL                      | <ul><li>Radera inmatat värde.</li><li>Radera alla kompenseringsvärden.</li></ul> |  |  |  |

> Ange parametrar och kompenseringsvärden enligt följande:

| Presentation                                              | Inmatning                                                                                                    |  |  |  |  |
|-----------------------------------------------------------|----------------------------------------------------------------------------------------------------|--|--|--|--|
| COFFERE                                                   | Ange axeln som skall kompenseras, t.ex. X.                                                                                                    |  |  |  |  |
|                                                           | Ange axeln som orsakar felet, t.ex. X, d.v.s. $X = F(X)$ .                                                                                                    |  |  |  |  |
| 느냐'드'드 / Ange utgångspunkten för axeln som orsakar felet. |                                                                                                    |  |  |  |  |
| 8 ISE I                                                   | Avstånd mellan kompenseringspunkterna för axeln som orsakar<br>felet, t.ex. 14 (= 2 <sup>14</sup> µm = 16,384 mm).<br>Minsta inmatningsvärde: 10 (= 1,024 mm)<br>Största inmatningsvärde: 23 (= 8388,608 mm)                                                                                                  |  |  |  |  |
| TIF I                                                     | Kalla upp kompenseringspunkt Nr. 1. Samtidigt som man trycker<br>på knappen MOD trycker man på numret för kompenserings-<br>punkten. Efter att man har släppt knappen MOD presenteras<br>koordinaten för den valda kompenseringspunkten i den övre raden.<br>I den undre raden anger man kompenseringsvärdet. |  |  |  |  |
|                                                           | Mata in alla andra kompenseringspunkter.                                                                                                    |  |  |  |  |

#### Radering av alla kompenseringspunkter:

| Presentation | Inmatning                                                |
|--------------|----------------------------------------------------------|
| COFFERS      | Tryck på knappen CL.                                     |
| 381858       | Tryck på knappen ENT. Kompenseringsvärdena har raderats. |

# Driftparametrar

#### Användarparametrar

Användarparametrar är driftparametrar som man kan förändra **utan** att behöva ange ett kodnummer: P00 till P25.

#### Axeltilldelning

Parametrar som kan anges separat för varje individuell axel, är försedda med **markeringssiffror**, vilka är skilda från parameternumret med en punkt: "1" för X-axeln, "2" för Y-axeln och vid ND 550 "3" för Z-axeln. I driftparameterlistan är dessa parametrar markerade med ett "**A**". Endast parametrarna för X-axeln (t.ex. P : P : P : P : P : P) har angivits i listan. De axelspecifika driftparametrarna väljes med de gula axelvalsknapparna.

#### Kalla upp användarparametrar

Tryck på knappen MOD.

#### Kalla upp användarparametrarna direkt:

- > Tryck samtidigt på knappen CL och den första siffran i parameternumret.
- Släpp båda knapparna och ange den andra siffran i parameternumret.

#### Skyddade driftparametrar

Innan de skyddade driftparametrarna kan förändras måsta man ange **kodnummer 95 148** vi P00 CODE: de **förblir** tillgängliga ända tills lägesindikatorn stängs av.

#### Bläddra i parameterlistan

- Bläddra framåt : Tryck på knappen MOD.
- Bläddra bakåt : Tryck på 1/1/12 -knappen.
  Om man bläddrar vidare sparas en ändring automatiskt.

#### Ändra driftparametrar

- Parametervärden ändras med "minus"-knappen, eller
- > Siffervärden anges direkt för driftparametern, t.ex. för P25.

#### Korrigera inmatat värde

Tryck på knappen CL.

#### Lämna driftparametrarna

Tryck på knappen ENT.

Lägesindikatorn lagrar de ändrade inställningarna.

#### Driftparameterlista

| Parameter               | Betydelse                 | Funktion / Resultat                                                                    | Inställning         |  |  |
|-------------------------|---------------------------|----------------------------------------------------------------------------------------|---------------------|--|--|
| 700 COJE                | Kodnummer                 | <b>95148:</b> Skyddade driftparametrar<br><b>105296:</b> Kalla upp kompenseringstabell |                     |  |  |
| PO 1                    | Måttenhet                 | Presentation i millimeter<br>Presentation i tum                                        | IПСН ОРЕ<br>IПСН ОП |  |  |
|                         | Radie-/diameter-          | Radiepresentation ( <b>Rad</b> ius)                                                    | ГАН ШЭ              |  |  |
|                         | presentation <sup>A</sup> | Diameterpresentation ( <b>Dia</b> meter)                                               | J 19.               |  |  |
| PII SCL                 | Skalfaktor                | Skalfaktor på                                                                          | הם                  |  |  |
| <b>Sc</b> aling         |                           | Skalfaktor av                                                                          | DEE                 |  |  |
| P 12. 1 SCL             | Skalfaktor <sup>A</sup>   | Siffervärde för varje individuell axel                                                 |                     |  |  |
| P25 E00L<br><b>Tool</b> | Verktygs-<br>diameter     | Verktygsdiameter                                                                       |                     |  |  |

## Driftparameterlista - fortsättning

| Parameter         | Betydelse                                              | Funktion / Resultat                                                  | Inställning     |
|-------------------|--------------------------------------------------------|----------------------------------------------------------------------|-----------------|
| P30. (            | Räkneriktning A                                        | Normal ( <b>Dir</b> ection: <b>Pos</b> itive)                        | <i>a in Pos</i> |
|                   |                                                        | Inverterad ( <b>Dir</b> ection: <b>Neg</b> ative)                    | анг пес         |
| P3 ( )            | <b>Mätsystemets si</b><br>( <i>Per</i> iod:) 2, 4, 10, | <b>gnalperiod <sup>A</sup></b><br>20, 40, 100, 200                   |                 |
|                   | UppdeIning av m<br>( <i>Subd</i> ivision:) 4; 2        |                                                                      |                 |
| 1="-11=11         | Välj axelfels-                                         | Axelfelskompensering ej aktiv                                        |                 |
|                   | kompensering                                           | Linjär axelfelskompensering aktiv<br>Icke linjär axelfelskomp. aktiv | <u> </u>        |
| Compensation      | <b>Linjär axelfelskor</b><br>- 99 999 < P41 <          |                                                                      |                 |
| PH <u>B</u> I FEF | Referens-                                              | Ett referensmärke                                                    | S INGLE         |
|                   | märken <sup>A</sup>                                    | Avståndskodade med 500 • SP<br>(SP = signalperiod)                   | 500             |
|                   |                                                        | Avståndskodade med 1 000 • SP<br>(t.ex. för LS 303 C / LS 603 C)     | םספו            |
|                   |                                                        | Avståndskodade med 2 000 • SP                                        | 2000            |
|                   |                                                        | Avståndskodade med 5 000 • SP                                        | 5000            |
| P45. 1 EAC        | Mätsystems-                                            | Övervakning av ( <b>Alar</b> m <b>Off</b> )                          | ALAC DEE        |
| <b>Enc</b> oder   | övervakning <sup>A</sup>                               | Övervakning på ( <b>Alar</b> m <b>On</b> )                           | ALAR. DA        |
| P48. (            | Axel-                                                  | Visa axelposition                                                    | ян із оп        |
|                   | presentation <sup>A</sup><br>( <i>Axis</i> )           | Visa inte axelposition/<br>inget mätsystem                           | AH IS OFF       |
|                   | Funktion                                               | Nollning med CL (Set <b>Zero</b> )                                   | 2670            |
|                   | för knappen CL                                         | Ej nollning med CL                                                   | CIEF            |

<sup>1)</sup> Beräkning av <sup>1</sup>inmatningsvärde för P<sup>4</sup>1 Exempel: Presenterad mätlängd L<sub>a</sub> = 620,000 mm Verklig mätlängd (bestäms t.ex. med kontrollmätsystemet VM 101 från HEIDENHAIN) L<sub>i</sub> = 619,876 mm Längddifferens DL = L<sub>i</sub> - L<sub>a</sub> = -124 µm Kompenseringsfaktor k: k = DL / L<sub>a</sub> = -124 µm / 0,62 m = **-200** [µm/m]

Parameterinställning för HEIDENHAIN längdmätsystem

| Тур                | Signal-<br>period [µm] | Referens-<br>märken | P43             | Räknest<br>(måtten<br>mm | eg<br>het: P01)<br>  tum | Upp-<br>delning<br>P32 |
|--------------------|------------------------|---------------------|-----------------|--------------------------|--------------------------|------------------------|
| LS 303             | 20                     | ett                 | single          | 0,005                    | 0,000 2                  | 4                      |
| LS 603             |                        | avst.k.             | 1 000           | 0,01                     | 0,000 5                  | 2                      |
| LB 302<br>LIDA 10x | 40                     | ett<br>avst.k.      | single<br>2 000 | 0,01                     | 0,000 5                  | 4                      |
| LB 3xx             | 100                    | ett                 | single          | 0,025                    | 0,001                    | 4                      |
| LB 3xx C           |                        | avst.k.             | 1 000           | 0,05                     | 0,002                    | 2                      |
|                    |                        |                     |                 | 0.1                      | 0.005                    | 1                      |

#### Exempel:

Längdmätsystem med t.ex. signalperiod s = 20 μm Önskat räknesteg t.ex. a = 0,005 mm **Uppdelning** P32 **= 0,001 · s / a** = 4

## Baksida

Ingångar för HEIDENHAIN längdmätsystem (ND 510: 2, ND 550: 3) med sinusformade utgångssignaler (7µA<sub>SS</sub> till 16 µA<sub>SS</sub>), Anslutningskabel maximalt 20 m lång, ingångsfrekvens maximalt 50 kHz vid 6 m kabellängd (35 kHz vid 10 m, 20 kHz vid 20 m kabel) Strömbrytare Jordanslutning

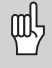

Anslutningarna X1, X2 och X3 uppfyller "säkert frånskilt från nät" i enlighet med EN 50 178.

# Installation

Lägesindikatorn kan fästas med M4-skruvar i botten eller på en vridbar hylla från HEIDENHAIN (Id.-Nr. 281 619 01).

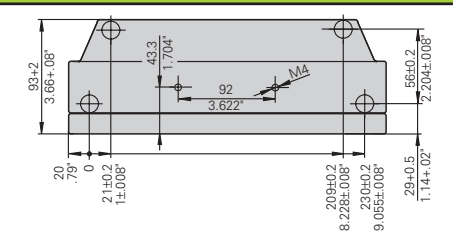

# Strömförsörjning och nätanslutning

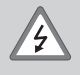

#### Elektrisk fara!

Innan lägesindikatorn öppnas skall nätanslutningen kopplas ur! Skyddsjord erfordras! Det får inte vara avbrott i skyddsledaren!

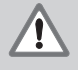

#### Fara för interna komponenter!

In- och urkoppling av kontakter får bara utföras när utrustningen är frånslagen! Använd endast originalsäkringar vid byte!

#### Primärtaktad nätde.

**Spänningsområde** 100 V till 240 V (– 15 % till + 10 %), **frekvens** 48 Hz till 62 Hz, **effekt** ND510: 9 W, ND550: 12 W, **nätsäkring** F 1 A inne i lägesindikatorn. Nätkabelns minsta kabelarea: 0,75 mm<sup>2</sup>

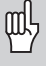

För att öka störtåligheten kan jordanslutningen på lägesindikatorns baksida anslutas till maskinens centrala jordpunkt! (minsta kabelarea 6 mm<sup>2</sup>)

# Förvarings- och driftförutsättningar

**Temperaturområde** Drift: 0°C till + 45°C; förvaring – 30°C till + 70°C

Årsmedel: F<sub>rel</sub> < 75 %; Maximum: F<sub>rel, max</sub> < 90 %

Vikt

: 2,3 kg

DR. JOHANNES HEIDENHAIN GmbH Dr.-Johannes-Heidenhain-Straße 5 D-83301 Traunreut, Deutschland (08669) 31-0 [AX] (08669) 5061 HEIDENHAIN AB Fittjavägen 23 Box 3003 S-14503 Norsborg, Sweden @ (08) 53 1933 50 Fix (08) 53 1933 77

Service (08669) 31-1272
 TNC-Service (08669) 31-1446
 (08669) 9899